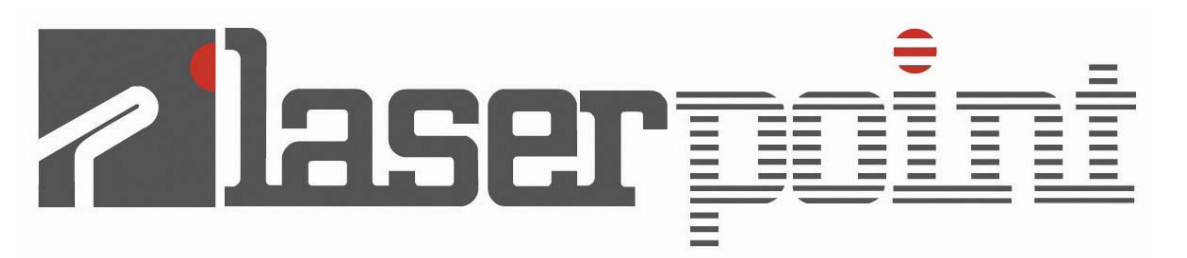

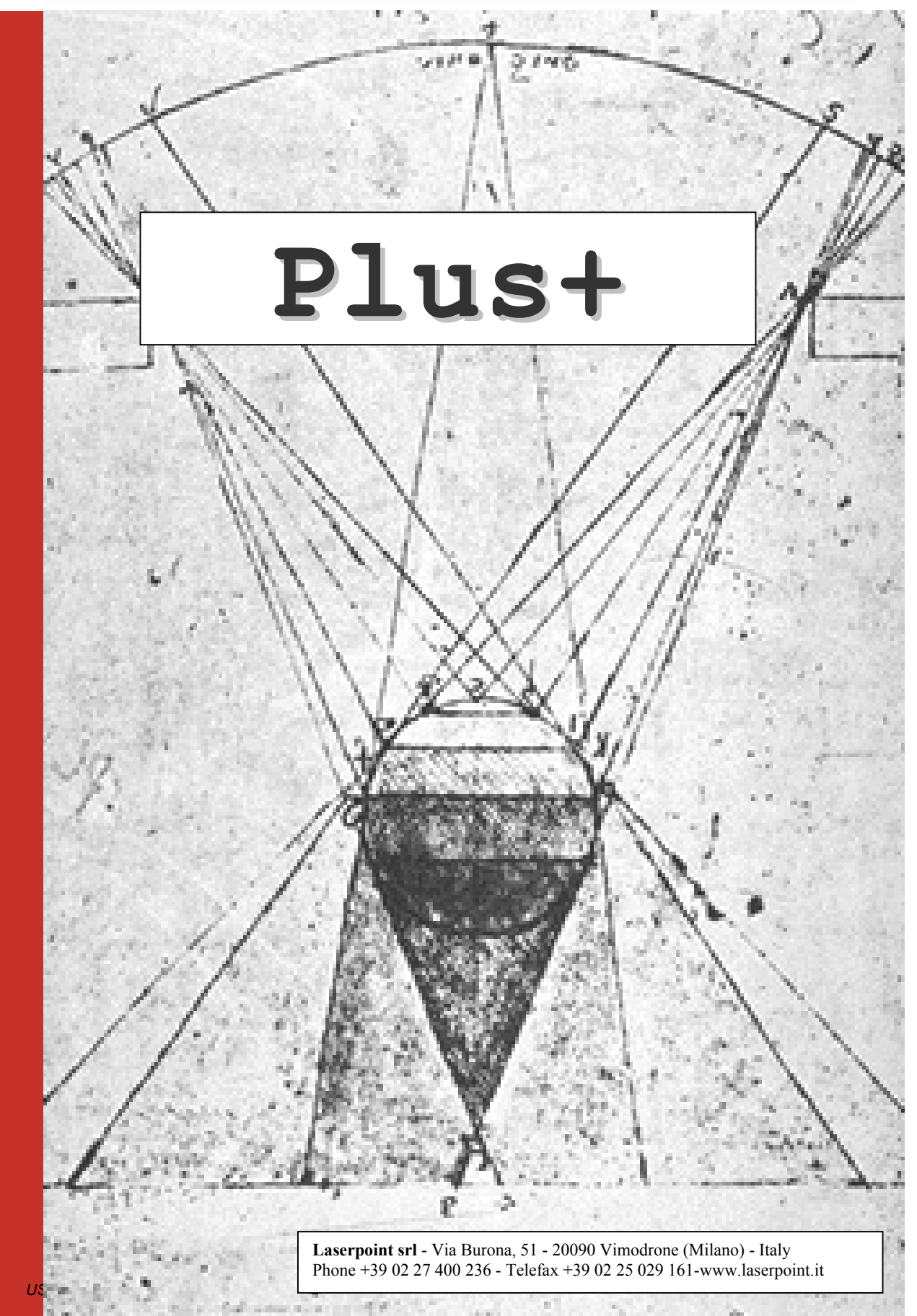

# **TABLE OF CONTENTS**

| TABLE OF CONTENTS                                                      | 2  |
|------------------------------------------------------------------------|----|
| 1-GENERAL                                                              | 4  |
| 1.1-Introduction                                                       | 4  |
| 1.2-Unpackaging and Inspection                                         | 4  |
| 1.3-Power requirements                                                 | 4  |
| 2-SPECIFICATIONS                                                       | 5  |
| 3- PANEL DESCRIPTION                                                   | 6  |
| 3.1-Front Panel                                                        | 6  |
| 3.2-Top Panel                                                          | 7  |
| 3.3-Bottom Panel                                                       | 7  |
| 3.4-Rear Panel                                                         | 7  |
| 4-BEFORE GETTING STARTED                                               | 8  |
| 4.1-Installation                                                       | 8  |
| 4.2-How to Use the Keys                                                | 8  |
| 4.3-Wavelenght and UCF (User Calibration Factor) Selection             | 9  |
| 4.4-Power, Energy, FIT Operational Modes                               | 9  |
| 4.5-Temperature Compensation                                           | 9  |
| 4.6-Analog Output                                                      | 9  |
| 5-OPERATION                                                            | 10 |
| 5.1- Initial Selections : Wavelenght and UCF (User Calibration Factor) | 10 |
| 5.2-Power Measurement Mode                                             | 12 |
| 5.3-Laser Tuning                                                       | 13 |
| 5.4-Energy Measurement Mode                                            | 14 |

| 5.5-Fit Measurement Mode                | 15 |
|-----------------------------------------|----|
| 6-WARNING MESSAGES                      | 16 |
| 7-MAINTENANCE AND SERVICE               | 17 |
| 7.1-Battery Change                      | 17 |
| 7.2-On line servicing                   | 17 |
| 7.3-Returns for Calibrations and Repair | 17 |
| 8-WARRANTY                              | 18 |
| 8.1-Limited Liability                   | 18 |
| 9-DECLARATION OF CONFORMITY             | 19 |

# **1-GENERAL**

### **1.1-Introduction**

To exploit all possibilities offered by PLUS, we recommend to carefully read this manual.

Plus is the most versatile measurement monitor for thermal heads available on the market today. Its price-toperformance ratio is absolutely outstanding, since it has been specifically imagined and designed to be everybody's tool for laser measurement.

It allows wavelength correction for more precise measurements on the most popular lasers , bears a fast analog bargraph for laser tweaking and has a wide dynamic range, measuring powers from 1mW up to 10KW and energies from 1mJ to 300J.

Plus can be plugged to any of LaserPoint detectors, via a simple connection to the measurement head by means of its standard Intelligent Interfacing System (IIS) and can operate on 3 different modes. Other than power, it can measure energy and work as a FIT, or probe mode: this is the case of those applications that do not need long term measurements and simply require once in a while laser power checks.

Plus can thus be used on the field, for service purposes, or in laboratory where he can make sophisticated signal analysis with its optional SW.

External interfacing can be done with the Analog output or the digital RS232.

### 1.2-Unpackaging and Inspection

Each instrument has been carefully inspected and tested prior to shipment . Unpack and assure that no damage occurred during transport and handling.

Any damage must be immediately reported to Laser Point and to the Carrier.

Do not use the PLUS and its associated detector/s if the delivered parts look damaged, or if you suspect that they do not operate properly.

### **1.3-Power requirements**

Plus works both as a battery operated unit, using two 2 LR6 (AA -1.5 V) non -rechargable batteries, or through the line, at 12 VDC -50mA, with its optional external power supply. The battery holder is located on the bottom rear of the instrument.

# 2-SPECIFICATIONS

### **Power Meter Mode** 1mW to 10kWPower Ranges: 0.5% for any Full Scale Resolution: Response Time <1-5 sec. (depends on each specific head) **Energy Meter Mode** Power Range: 1mJ to 300J Resolution: 0.5% for any Full Scale Response Time: <1-5 sec (depends on each specific head) FIT Mode Power Ranges: 1mW to 10kWResolution: 0.5% for any Full Scale Response Time: 4 sec (final value) Tuning -Displays a Digital Bargraph for Tuning Direction -Displays Actual Power Value -Displays Variations (as %) form Tuning Initial Value Selections Wavelenghts EXC : UV and excimer laser (250-350nm) VIS: Visible (400-700nm) LD: Laser Diodes (800-900nm) Yag: Nd-Yag (1064 nm) Erb: Erbium (2943 nm) CO2 : CO2 (10600nm) **User's Own Calibration Factor** UCF General Digital Display: 4-digit LCD readout Monitor accuracy: $\pm 0.5\%$ Scales: 3 scales (00.00 / 000.0 / 0000), head dependent with 0.5% resolution Analog Output: 0-2V±1.0% RS-232 on DB9Connector Digital Output:

Digital Output:RS-232 on DBS ConnectorTemperature Compensation and Over-Temperature AlarmOverload Alarm :red Led warns for intermittent power useInput voltage:12VDC AdapterBatteries:2 LR6 (AA -1.5 V)Battery life:250 hours ; OFF State one yearDimensions (mm) :150 (W) x 105 (H) x 45 (D)Weight:500g

### **Operating environment:**

°Storage Temperature:-10 to 60 °C

° Range of Use :5 to 45 °C

°Reference Conditions :  $21 \pm 4$  °C ;RH 20-80%

# **3- PANEL DESCRIPTION**

# 3.1-Front Panel

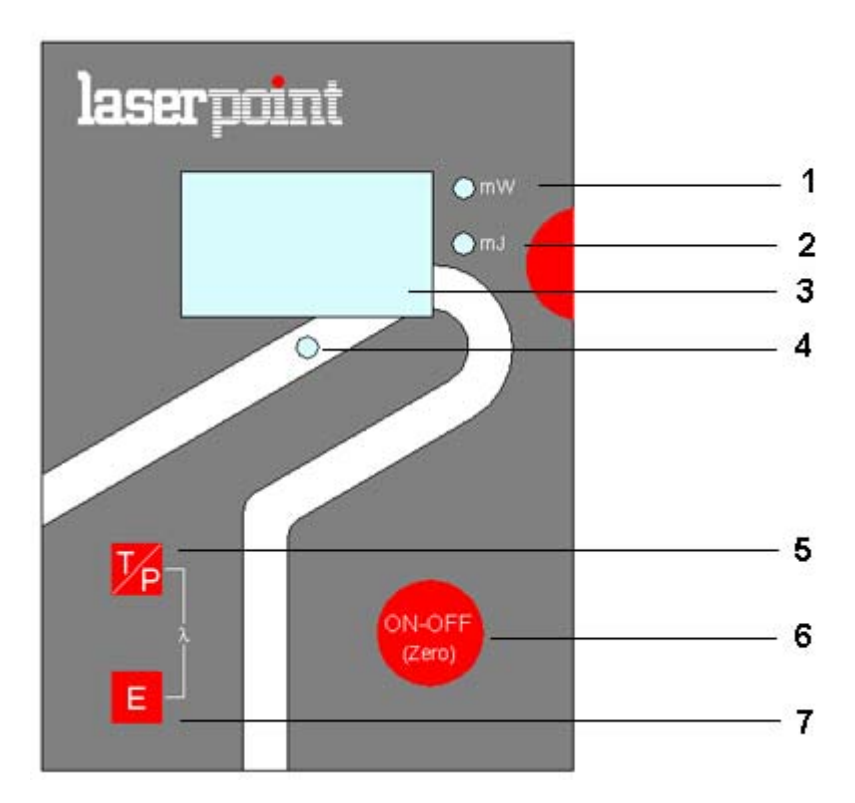

### **Fig.1- Front Panel**

- 1. -Green Led : measures mW, when lit
- 2. Green Led : measures mJ, when lit
- 3. 4 Digit LCD screen displays:

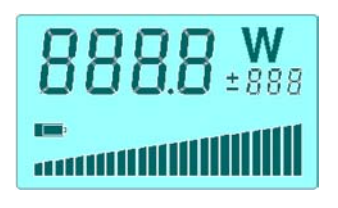

-7segments, 4 digit power/energy values
-measurement unit
-wavelength /UCF
- percent variation of power on small 3digit display
- offset (± VALUE)
-low battery
- Temperature/ Tuning bar

- 4. Warning Green/Red Led
- 5. Tuning and Power selection key. Also scrolls wavelengths and UCF
- 6. Energy selection key. Also scrolls wavelengths and UCF
- 7. -ON/OFF Key- Also allows instrument zeroing and parameter confirmation

# 3.2-Top Panel

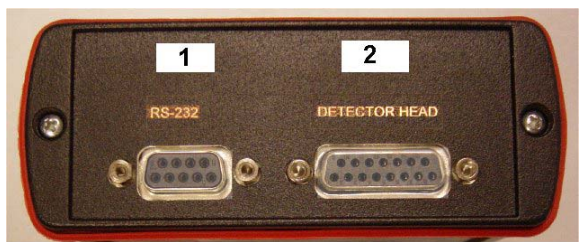

### Fig.2- Top Panel

- 1- DB9 Connector –Female for RS232 connection
- 2- DB15 Connector –Female for detector connection

# 3.3-Bottom Panel

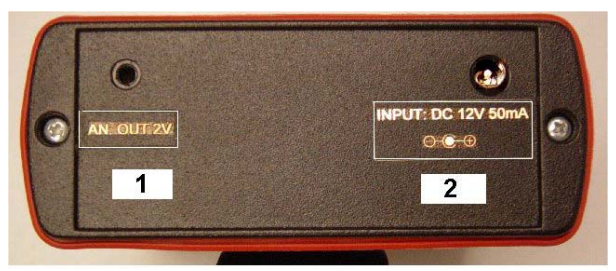

# **Fig.3-Bottom Panel**

- 1-3.5mm Mono Jack Plug for 0-2V Analog Output
- 2-2.5mm Power Plug for 12V DC, 50 mA external power supply

### 3.4-Rear Panel

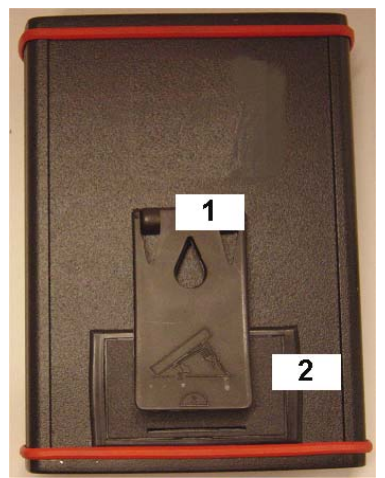

Fig.4-Rear Panel

1- Lift

2- Battery Holder: houses Q.ty 2 AA 1.5V batteries

# **4-BEFORE GETTING STARTED**

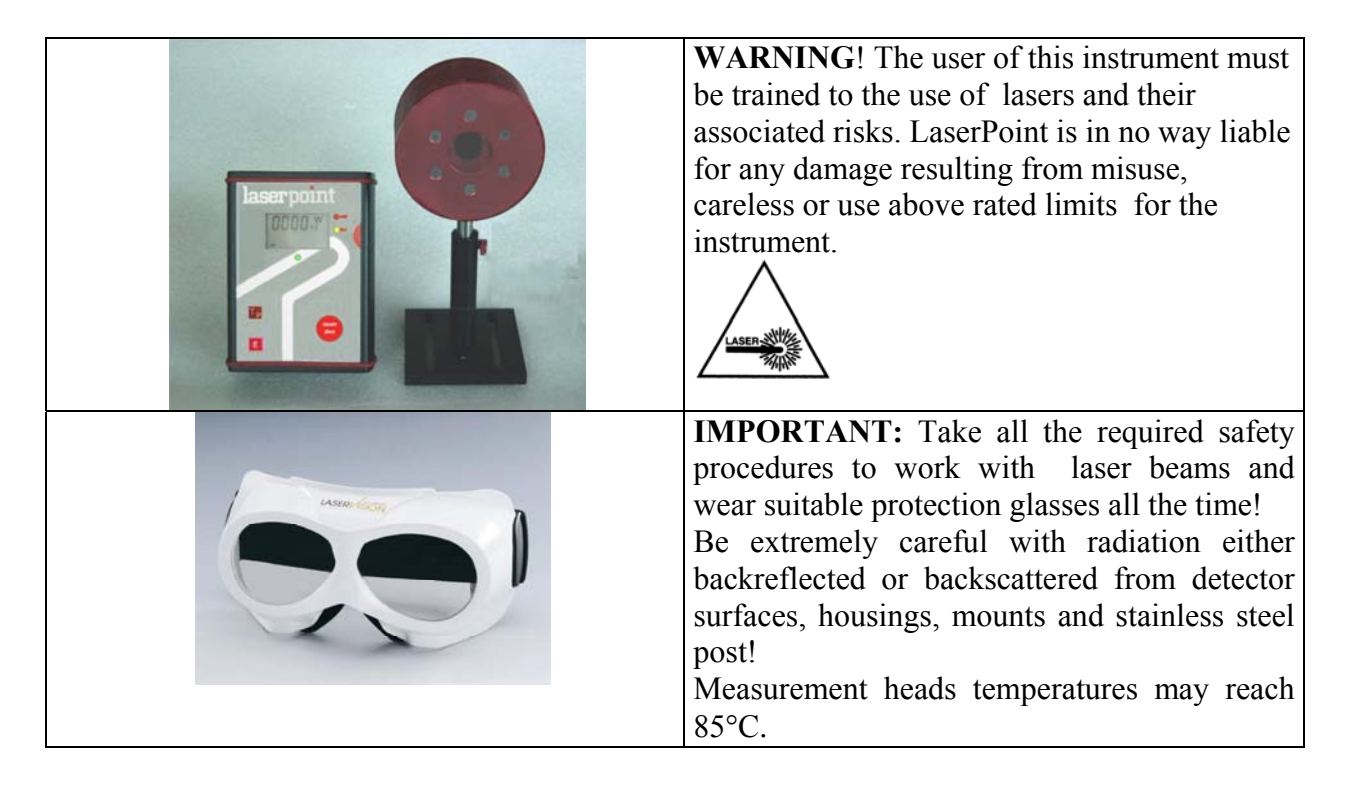

# 4.1-Installation

Connect the PLUS to its associated detector head by means of the DB 15 connector located on monitor top panel (fig2- Pos2). You may now press the ON/OFF key to start .

Allow at least 5 minutes of warm up, after turn-on, to achieve maximum stability of electronics and for the thermal stabilization of detectors.

# 4.2-How to Use the Keys

The PLUS has been designed to provide easy and immediate access to all its functions. Three soft touch keys, whose major functions are described below, govern the instrument :

1-ON/OFF (Zero). Press and release to switch the instrument ON; press for 3 sec to switch the instrument OFF. During the measurement session pushing shortly on the key will Zero the stored measurement value and display.

**2-T/P.** Pressing the T/P key for 2 sec gives access to the Tuning Function or allows return to the Power Measurement Function.

The  $\mathbf{mW}$  led, associated to the Power Measurement Function, lights for those low power measurement heads whose full scale is set in mW: this is automatically done by the PLUS as it reads the detector specifications stored within its DB15 connector.

3-E. Pressing the E key provides access to the Energy Measurement Function .

The **mJ** led, associated to the Energy Measurement Function, lights for those low power measurement heads whose full scale set in mJ: this is automatically done by the PLUS as it reads the detector specifications stored within its DB15 connector.

# 4.3-Wavelenght and UCF (User Calibration Factor) Selection

By selecting the band or wavelenght of your interest, the PLUS will read the corresponding wavelength correction values based on spectral data measured from each coating or absorber which are stored within the detector's EEPROM. The PLUS display will show :

**EXC**: to mean the UV and excimer laser range (250-350nm)

**VIS**: to mean the visible range (400-700nm)

LD: to mean the Laser Diodes range (800-900nm)

Yag: to mean the Nd-Yag wavelength at 1064 nm

Erb: to mean the Erbium wavelength at 2943 nm

CO2 : to mean the CO2 wavelength at 10600nm

**UCF:** for the user's own calibration factor

The wavelength/UCF selection is simply made by clicking the T/P and E keys to scroll up and down the bands.

Allowable wavelengths are restricted to the head specific absorber type or coating: for this reason some selections are inhibited on the PLUS.

# 4.4-Power, Energy, FIT Operational Modes

The PLUS can work on different operational modes. It can be used as a power meter, as an energy meter or as a power probe, when working with the FIT heads.

The selection is automatically made by the monitor when it reads the detector EEPROM, as the unit is switched on.

A FIT head can only provide values of laser power in measurements that last 4 seconds. This timing is generated by an internal firmware and is sufficient to provide precise, yet once in a while, readings. There is no need, for the user, to measure manually or provide the time window to the laser shutter.

The Power Measurement Mode is set as a default function when the PLUS is switched on; entering into the Energy Measurement Mode is simply accomplished by pushing the E key.

### 4.5-Temperature Compensation

Air cooled and FIT heads are provided with a temperature sensor used by the PLUS to linearize the head response and advise, with a COOL message on the display, when the head has overtaken its max allowable temperature.

For those heads not bearing the temperature sensor, the bar will be only displayed during the auto initialization at instrument start up.

# 4.6-Analog Output

The Analog Output ranges from 0-2 Volts of head full scale, whose value is displayed when the head is switched on.

Power/Energy values corresponding to the output voltage are given by the following formula:

$$W = \frac{V_{AnOut}}{2} W_{fs}$$

EXAMPLE: With a display reading of 1780W and 3000W full scale,  $V_{AnOut} = 1,186$  V

The Analog Out can bear an override of 125%, up to 2.5V.

# **5-OPERATION**

# 5.1- Initial Selections : Wavelenght and UCF (User Calibration Factor)

| PLUS<br>        | 1 – Connect the PLUS monitor to the Detector Head via its DB15 male<br>connector. (Fig 2- pos.2)<br>Switch the instrument ON (Fig1- pos.6): the PLUS logo appears on the<br>screen. The temperature bar also lights-on, scaling up.<br>This preliminary phase last 4 sec: the instrument acquires all<br>parameters from the measurement head and learns the kind of SW<br>necessary to elaborate signals. |  |
|-----------------|----------------------------------------------------------------------------------------------------|--|
| 888.8 W<br>±888 | 2-The PLUS starts a circuit a self-diagnostic procedure, during which all screen segments and bars are shown .                                                                                                    |  |
| 3000            | 3- The above cycle completed, the display will show the nominal, full<br>scale power in W or mW of the detector in use<br>Note: if the head is programmed to provide both energy and power,<br>the display will however show power .                                                                                                    |  |
| Y86             | 4 –The next message to appear is the stored wavelength (e.g. YAG), hold from a former session.<br>If there is no need for a change, confirm by pressing the ON-OFF key (Fig1-pos 6).<br>If the detector will operate at a different wavelength, scroll up or down the $\lambda$ buttons (Fig1. pos 5 & 7) to select another .                                                                              |  |
| 503             | 5 –Once the wavelength for a new measurement has been selected, e.g. CO2, confirm by pressing the ON-OFF button (Fig1-pos 6)                                                                                                    |  |
| <b>8 %</b><br>  | 6–When confirming the new wavelength, a zeroing is also<br>accomplished. The display will show the selected new wavelength<br>while the (Fig1-pos 4) led will blink green for 2 sec, to confirm the<br>zeroing.<br>Note: no radiation must hit the detector during this operation.                                                                                                    |  |

| <b>8</b> ± 502 | 7-A $\pm$ sign appearing on the display will mean that there is a residual offset after zeroing.                                                                                                    |
|----------------|----------------------------------------------------------------------------------------------------|
| ERL. coz       | Press ON/OFF for zeroing again until the offset is removed.                                                                                                    |
|                |                                                                                                    |
|                | 8-The User Calibration Factor gives the customer the possibility to<br>modify the value of calibration sensitivity in a reversible way from                                                                                                    |
| UEF            | 01.% up to 999.9% (or from 1/1000 up to 10 times).<br>The original sensitivity is set as 100% so, any time it is needed to<br>recupe that value, it is sufficient to go back to 100.0<br>The UCF can be used :                                           |
|                | -in case of light damages on coatings ( for major burns it is suggested to                                                                                                    |
| 1888 UEF       | change the sensor)<br>-in case of detection after partializing devices (eg filters, beamsplitters,<br>mirrors) to track the main beam<br>-have measurements aligned to other references<br>The LICE is effective on each measurement mode of Plus (power |
|                | energy, Fit).                                                                                                    |
|                | To access the UCF scroll up or down the $\lambda$ buttons (Fig1. pos 5 & 7)                                                                                                    |
| 1073 ucf       | Once it has been selected, the existing UCF can be changed by acting on the same $\lambda$ pushbuttons to increase/decrease its value .<br>Press ON/OFF to confirm and start measurements                                                                |

| PLUS            | 1- Follow the procedures 1 to 7 as described in the previous Section.                                                                                                    |
|-----------------|----------------------------------------------------------------------------------------------------|
| 888.8 ¥<br>*888 |                                                                                                    |
| Y86             |                                                                                                    |
| ERL. 002        |                                                                                                    |
|                 | 2- Measurements are automatically done by sending the laser beam<br>onto the detector.<br>The time to display the final power value depends on the head in use .<br>A fast accelerating alogorithm within the Plus will strongly reduce the<br>intrinsically slow head response time; nevertheless, for some slower<br>detectors it will take a few seconds to reach the 100% value |
| <b>0</b> ±02    | 3- To make a new measurement press Zero (ON/OFF) to refresh the display.<br>Should a $\pm$ sign appear on the display, it will mean the presence of a residual offset after zeroing.                                                                                                    |
| ERL. coz<br>    | Press once more ON/OFF for zeroing, until the offset is removed.<br>A new measurement can now be done.                                                                                                    |

# 5.3-Laser Tuning

Laser Tuning is only allowed in Power Mode. Proceed, following the next instructions, to achieve a high resolution tweaking of your laser.

|                        | 1-By pushing the $T/P$ key on the front panel for > 2 sec, the TUNE function is activated.                                                                                                    |  |  |  |
|------------------------|----------------------------------------------------------------------------------------------------|--|--|--|
|                        | A TUNE message appears on the screen for about 1 sec.                                                                                                    |  |  |  |
| ו<br>2774 W<br>80<br>ו | The existing power level is then displayed, together with the bargraph, positioned at its center; it will move downward or upward depending on tuning direction.<br>The smaller digits show the power variations, expressed as percent from the initial power value. |  |  |  |
|                        | has to be done.                                                                                                    |  |  |  |
| 2635 ¥s                | 2-EXAMPLE A:<br>-Initial value was 2774W.                                                                                                    |  |  |  |
| 11111                  | -The bargraph shows the direction of tuning and a 5% drop (-) of                                                                                                    |  |  |  |
| 2995 Wa                | <ul> <li>Price outgraph shows the direction of tuning and a 2% arep () of power .</li> <li>EXAMPLE B:</li> <li>A better tuning has been done and value is now 2996W</li> <li>The bargraph shows the direction of tuning and an 8% increase of power.</li> </ul>      |  |  |  |
| 330 / <sup>W</sup> 19  | EXAMPLE C:<br>-Tuning has increased the power level to above 12% (19% on the<br>example): the bargraph is at its limit. It is necessary to reset.                                                                                                    |  |  |  |
| 330 I %                | 3- Shortly push the T/P key to Zero both bar and % value.                                                                                                    |  |  |  |
| 1                      |                                                                                                    |  |  |  |
| 3384 W                 | Tuning may continue as described above.                                                                                                    |  |  |  |
| 111                    |                                                                                                    |  |  |  |

| <b>3384 ₩</b> | 4- To sort the Tuning Function and return to Power Measurement Mode, simply press the T/P key for $>2$ sec.<br>The bar, will again show the head temperature (if this function is |
|---------------|----------------------------------------------------------------------------------------------------|
| ****          | activated).                                                                                                    |

# 5.4-Energy Measurement Mode

The PLUS monitor allows the measurement of single shot energies , function available on most of thermal heads manufactured by LaserPoint .

| EnEr 202          | 1 – Follow the procedures 1 to 7 as described in section 5.1<br>The Energy Mode will be enabled by pushing the E button<br>(Fig1Pos 7)                                                                                                    |  |
|-------------------|----------------------------------------------------------------------------------------------------|--|
| г d У сог<br>     | 2 – Press the <b>Zero</b> button (Fig.1 Pos 6) and arm the meter . A "READY" (rdy) message appears and the led (Fig1-Pos 4) lights as steady green .                                                                                                    |  |
| <b>Er. 'd</b> cor | 3 –When an incoming signal overtakes a preset threshold, a "TRIGGERED" ( <b>tr'd</b> ) message is displayed and the led (Fig1-Pos 4) lights as flashing green. Thresholds are specific for each head model and typically are set at 2% of the head full scale.                                                                                                    |  |
| <b>J2.74</b> coz  | <ul> <li>4 – The measured value appears preceded by J (Joule), the energy measurement unit .</li> <li>The led (Fig1-Pos 4) shifts from green to steady red, to show that the head is reaching its thermal equilibrium; during this period any further measurement is inhibited.</li> <li>The inhibition period is specific for each head and is safely set to be 3-4 times the head intrinsic response time : it can last up to several seconds .</li> <li>As soon as the led (Fig1-Pos 4) turns to green, the unit is ready to accept another laser pulse.</li> <li>Press the E key again to return to power.</li> </ul> |  |

### 5.5-Fit Measurement Mode

Ē

| PLUS<br>      | 1-Follow the procedures 1 to 5 of Section 5.1<br>The Plus will automatically recognize that its working mode is<br>Fit                                                                                                    |
|---------------|----------------------------------------------------------------------------------------------------|
| FIE. Wear     | 2- After the wavelength has been confirmed, the FIT logo appears on the screen.                                                                                                    |
| ERL. 202<br>  | 3-To carry on the first or any successive measurement, press and release the <b>Zero</b> key to make an automatic zeroing. The LCD displays "CAL" and the Led turns to steady green .<br>The PLUS is now armed and both the FIT logo and green led will blink. |
| 888.8 ¥az     | 4– Center the probe to the laser path and start measurements by opening the laser shutter. Take care that only the sensor surface intercepts the laser beam.                                                                                                   |
| run. 802<br>" | 5– Measurement will start automatically, shown by a 4 sec. count down and displayed on the LCD by " <b>Run</b> "; the LED blinks green . At the same time, the bar graph scales up showing the temperature increase in the sensor head, if appreciable.        |

\_

| 2384 W<br> | 6 - The measurement is over when the Led turns into steady red.<br>Remove the probe from the laser beam: the display shows the<br>measured power, and the remaining thermal capacity. If the bar<br>graph is below full scale, more measurements can be carried out<br>before cooling the sensor head.<br>The next measurement can be executed after the Led<br>automatically shuts off (approx. 5 to 25 sec, depending on the |
|------------|----------------------------------------------------------------------------------------------------|
|            | automatically shuts off (approx. 5 to 25 sec, depending on the head). To perform a new measurement go back to pos 6.                                                                                                    |

# **6-WARNING MESSAGES**

|               | <ul> <li>2 –Should the measurement head reach its limit temperature, the LCD will show a COOL message , while the corresponding Led (Fig1-pos 4) turns into an intermittent red.</li> <li>Immediately switch off the laser or close the laser shutter! NOTE:</li> <li>If you are using a FIT head, use forced air or let the head cool down spontaneously. Never use water or other liquids!</li> <li>If you are using a head for power or energy measurement , this will mean a problem in the refrigerating circuit ( e.g.low water pressure, lack of fluid , obstructions) or at the heat exchange system for air cooled heads (e.g. fan, ambient Temp. , etc.) Immediately spot and remove the causes.</li> </ul> |  |
|---------------|----------------------------------------------------------------------------------------------------|--|
| 503<br>•••••• | 3 – Should the head be exposed to levels exceeding its allowable full scale, the LCD will then show four short bars, indicating an overflow, rather than the standard numerical value.                                                                                                    |  |
| XE83          | 4 - When the head is not properly connected, the LCD displays<br>a "HEAD" warning message ; in this case check whether the<br>connector is properly matched.<br>The PLUS automatically switches off after 10 sec.                                                                                                    |  |
| 2774 W<br>    | 1 . Battery life is 250hours in condition of normal use . A "LOW BATTERY". warning signal appears on the LCD display as a flashing battery :30-50 hours of residual use are available before the battery defintely dies.                                                                                                    |  |

# **7-MAINTENANCE AND SERVICE**

### 7.1-Battery Change

When changing the batteries, respect the polarity: inverting batteries will definitely damage the instrument.

### 7.2-On line servicing

For any urgent question on the instrument you may apply at <u>argenti@laserpoint.it</u> or <u>maestranzi@laserpoint.it</u>

# 7.3-Returns for Calibrations and Repair

### **Prior to shipment:**

1-Ask directly to LaserPoint or one of his Distributors for the RMA (Return Material Authorization) Number. This will be issued and quotation will follow immediately after the receipt of material in LaserPoint.

2-Report: -Model Number -Serial Number -Purchase Order Number and date

-Shortly describe encounterd problems (if any)

3-Deliver to (shipping and insurance prepaid): LASERPOINT s.r.l. -Via Burona, 51 –Vimodrone (Milano) –I20090 Italy or to one of its Distributors.

**Return time:** Time to calibrate instruments normally occurs within 10 working days after receipt . A faster service is available at an additional charge (please ask)

# **8-WARRANTY**

The PLUS Laser Power/Energy Monitor is delivered with a one-year (1) warranty from date of shipment.

Warranty applies against material and/or workmanship defects, when the PLUS has been properly installed, maintained and is used under normal operating conditions; the warranty does not cover damages related to accident or misuse. The warranty does not cover any damage due to battery leakage or misuse.

During the warranty period LaserPoint srl will repair or, at his option, replace any PLUS monitor that proves to be defective provided the parts are returned to LaserPoint customer service facility or another facility authorized by LaserPoint.

Any attempt by an unauthorized person to alter or repair the product voids the warranty.

No other expressed warranty is given by LaserPoint.

In case of system malfunctioning or failure, contact LaserPoint directly or its local distributor to obtain a Return Authorization Number (RMA). This number must be reported on the outside of the shipping container.

The material should be returned to, transportation and insurance prepaid:

LaserPoint srl Via Burona,51 I-20100Vimodrone (Milano) Italy E-mail: <u>sales@laserpoint.it</u>

LaserPoint assumes no risk for damages occurred in transit.

### 8.1-Limited Liability

Prior to returning any unit, please provide a description of failure or encountered problems and consult the Service Dept. at LaserPoint to avoid unnecessary shipments.

LaserPoint will, at his option, repair or replace all defective parts without charge; however if LaserPoint determines that failure was caused by misuse, alterations, accident or abnormal condition of operation or handling, Customer will be billed for the repair and the repaired product will be afterwords returned, transportation and insurance prepaid.

# 9-DECLARATION OF CONFORMITY

| Application of Council Directive(s) : | 89/336/EEC | The EMC Directive     |
|---------------------------------------|------------|-----------------------|
|                                       | 73/23/EEC  | Low Voltage Directive |

PLUS

2003

| Manufacturer's Name :    | LaserPoint srl.                                       |
|--------------------------|-------------------------------------------------------|
| Manufacturer's Address : | LaserPoint srl- Via Burona, 51- Vimodrone-20090 Italy |
|                          |                                                       |
| Type of Equipment:       | Laser Power/Energy Meter                              |

Standard(s) to which Conformity is Declared:

Model No.:

Year of test & manufacture:

EN 50081-1:1992 Emission generic standard - Part 1: Residential, commercial and light industrial EN 50082-2:1995 Immunity generic standard - Part 1: Industrial

| Standard                                                | Description                                                                                                    | Performance<br>Criteria |
|---------------------------------------------------------|----------------------------------------------------------------------------------------------------|-------------------------|
| EN 55022:1994<br>amendment 1: 1995<br>amendment 2: 1997 | Limits and methods of measurement of radio interference<br>characteristics of information technology equipment                          | Class B                 |
| EN 61000-4-2:1995                                       | Electromagnetic compatibility (EMC) – Part 4: Testing and measurements techniques- Section 4.2: Electrostatic discharge.                | Class B                 |
| EN 61000-4-4:1995                                       | Electromagnetic compatibility (EMC) – Part 4: Testing and measurements techniques- Section 4: Electrical fast transient/burst immunity. | Class B                 |

I the undersigned, hereby declare that the equipment specified above conforms to the above Directive(s) and Standard(s).

Place: Vimodrone -Italy

(Signature)

\_\_\_\_\_

Date : <u>4.12.03</u>

Dr Luigi Argenti (Full Name)

P<u>roject Manager</u> (Position)

# 10. EUROPEAN UNION WASTE ELECTRICAL AND ELECTRONIC EQUIPMENT (WEEE) DIRECTIVE 2002/96/EC

### Notice to European Union Customers:

The European Parliament will enforce new Directives in 2006 concerning the disposal of electrical and electronic equipment such as the Monitoring and Control Instruments.

The regulations place responsibilities on the instruments supplier and the purchaser/user.

One of the actions required by suppliers is to inform users of their obligations.

The present instrument has been assessed in accordance with the European Parliament Directive2002/96/EC on Waste Electrical and Electronic Equipment, usually referred to as the WEEE Directive.

The WEEE Directive requires that the instrument is disposed of at the end of its useful life ina n environmentally responsible manner. Parts and materials that can be re-used and/or re-cycled have been identified in order that the use of new resources and the amount of waste going for landfill can be minimised.

The WEEE Directive requires that if you are replacing the instrument with a new equivalent product from the original supplier, then that supplier can collect the old item without cost to yourself. It is emphasised that this no-cost return option is only available when you purchase a new product of equivalent type that fulfils the same function. Please inform your supplier of your wish to have the old instrument collected when ordering the replacement.

If you wish to dispose of the instrument without replacing it then the appliance must not be mixed with unsorted municipal waste. The crossed-out wheeled bin symbol on the unit label or unit packaging, as shown in the table below, indicates this requirement.

You must ensure that the instrument is disposed of at an authorised treatment facility; details can be obtained from your local council.

Your rôle is critical and will help to ensure that the Earth's resources are maintained and that as much reusable and re-cyclable material as possible is processed. It will also ensure that landfill volume requirements are kept at a minimum and that hazardous materials are not buried thereby providing potential future problems for the environment and human health.

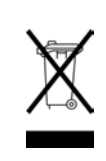

### Wheeled bin symbol and description The symbol apply to all LaserPoint electronic products placed on the European Market after August 13, 2005. LaserPoint will affix the wheeled bin symbol with a bar to

appropriate products. The bar indicates that the product was placed on the market after August 13, 2005.

The WEEE Directive comes into force in January 2006.

# laserpoint

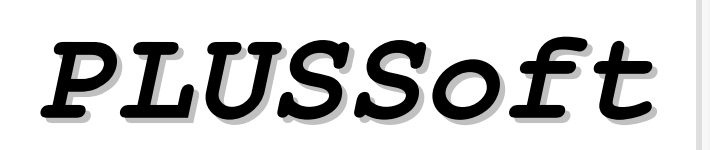

<u>\_\_\_\_</u>

🔘 m J

Power Meter Mode

User Manual (Vers. 1.03)

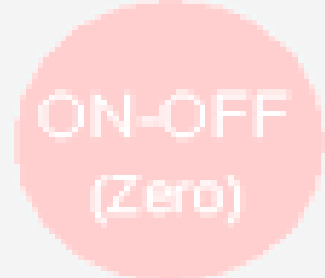

Laserpoint srl - Via Burona, 51 - 20090 Vimodrone (Milano) - Italy Phone +39 02 27 400 236 - Telefax +39 02 25 029 161 www.laserpoint.it

LaserPoint srl PLUSSoft User Manual All Rights Reserved

# Contents

| CONTENTS                                                | 2  |
|---------------------------------------------------------|----|
| 1. PLUSSOFT INSTALLATION                                | 3  |
| 2. SWITCH-ON PROCEDURE                                  | 4  |
| 2.1 PLUS Monitor to PC Connection                       | 4  |
| 2.2 Starting sequence                                   | 4  |
| 3. STARTING WINDOW                                      | 4  |
| 4. POWER METER WINDOW                                   | 5  |
| 4.1 Handling of Measurements                            | 5  |
| 4.2 Handling of Process Parameters                      | 6  |
| 4.3 Handling of Statistical Functions                   | 6  |
| 4.4 Handling of Screen Plots                            | 6  |
| 5. MEASUREMENT PROCEDURES                               | 7  |
| 6. SAVE MEASUREMENT ON FILE PROCEDURE                   | 8  |
| 6.1 Continuous Saving                                   | 8  |
| 6.2 Saving of Single Measure                            | 10 |
| 7.STATISTICS PROCEDURE                                  | 12 |
| 8.SAVE STATISTICS ON FILE PROCEDURE                     | 13 |
| 9. TUNING PROCEDURE                                     | 14 |
| 10. OVERFLOW                                            | 15 |
| 11. COOL                                                | 15 |
| 12. ERROR CONDITIONS                                    | 16 |
| 13. SAFETY                                              | 17 |
| LaserPoint srl PLUSSoft User Manual All Rights Reserved | 2  |

# 1. PLUSSoft Installation

Your PLUSSoft PM Mode handles the PLUS monitor acquisition electronics when working in Power Meter Measurement Mode.

Contact LaserPoint for further information on the PLUSSoft for the Energy and FIT Measurement Modes.

If a previous version of the PLUS software is installed in your PC, uninstall it using *Application Installation* (from the *Start* menu, *Settings, Control panel*).

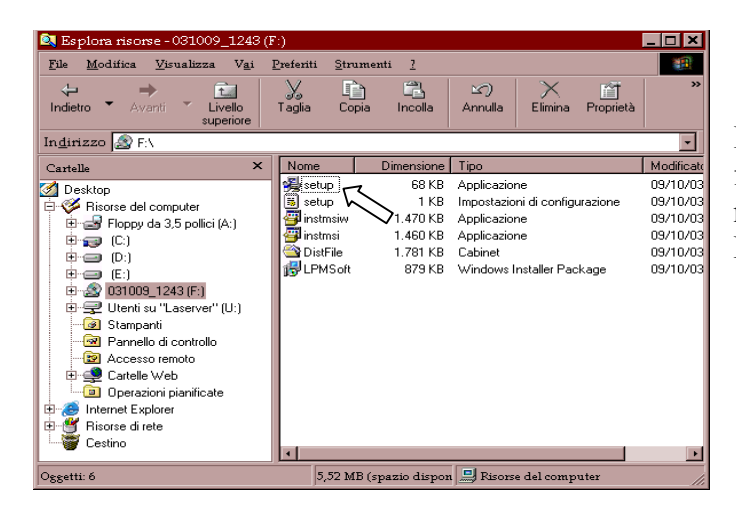

Insert the CD in your PC; open the CD folder with *My Computer* and left click the mouse to start the Application *Setup*. Follow the installation program instructions.

Copy the file *SetUpxxxxx.plu* (xxxxx is the Plus serial number) in the installation folder; without this file the SW will run in Demo mode.

In Demo mode the Save and Print functions are not available.

Note: the best screen resolution is 600x800

# 2. Switch-On Procedure

### 2.1 PLUS Monitor to PC Connection

Connect the PLUS electronics to the host PC device by a 9-pin, straight through, RS-232 cable with male connector on PLUS end and female connector on the PC end.

The pin assignment on the PLUS side is shown on the drawing:

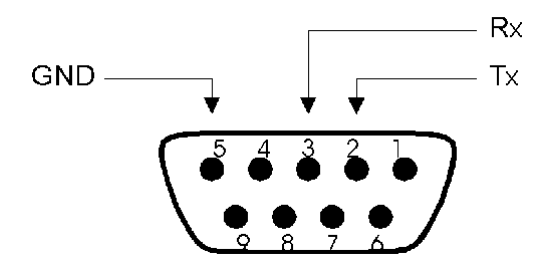

### 2.2 Starting sequence

1) Switch on the PLUS Monitor following the procedures described within its Instruction Manual.

2) From the same folder used to install the PLUSSoft, run the Application PLUSSoft.exe.

# **3. STARTING WINDOW**

When starting the program select the serial RS-232 ports COM1-4 used for the connection; the COM selected is stored in the SetUp file.

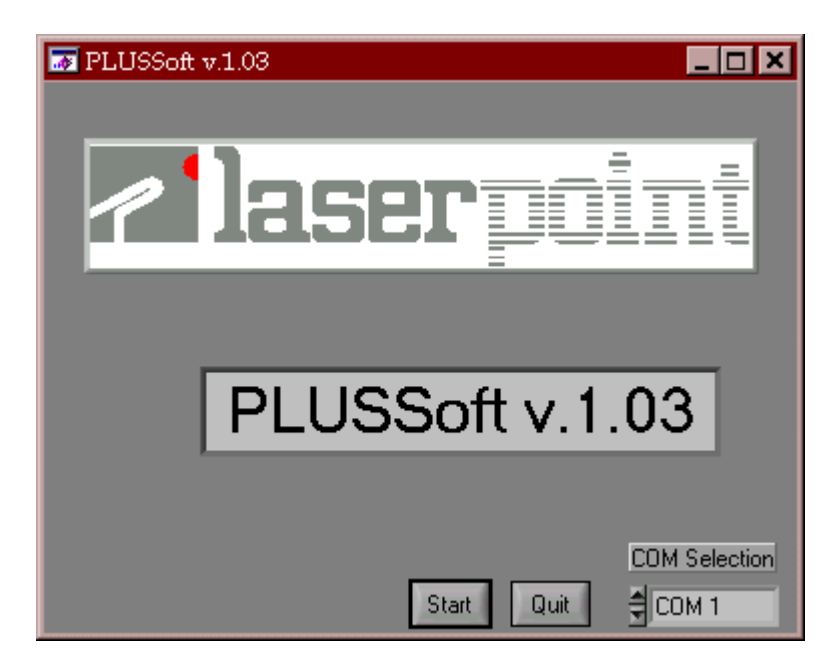

*Quit*: to exit the program

*COM Selection*: select the serial ports COM1-4 used for connection and press Enter *Start*: run the Power Meter window.

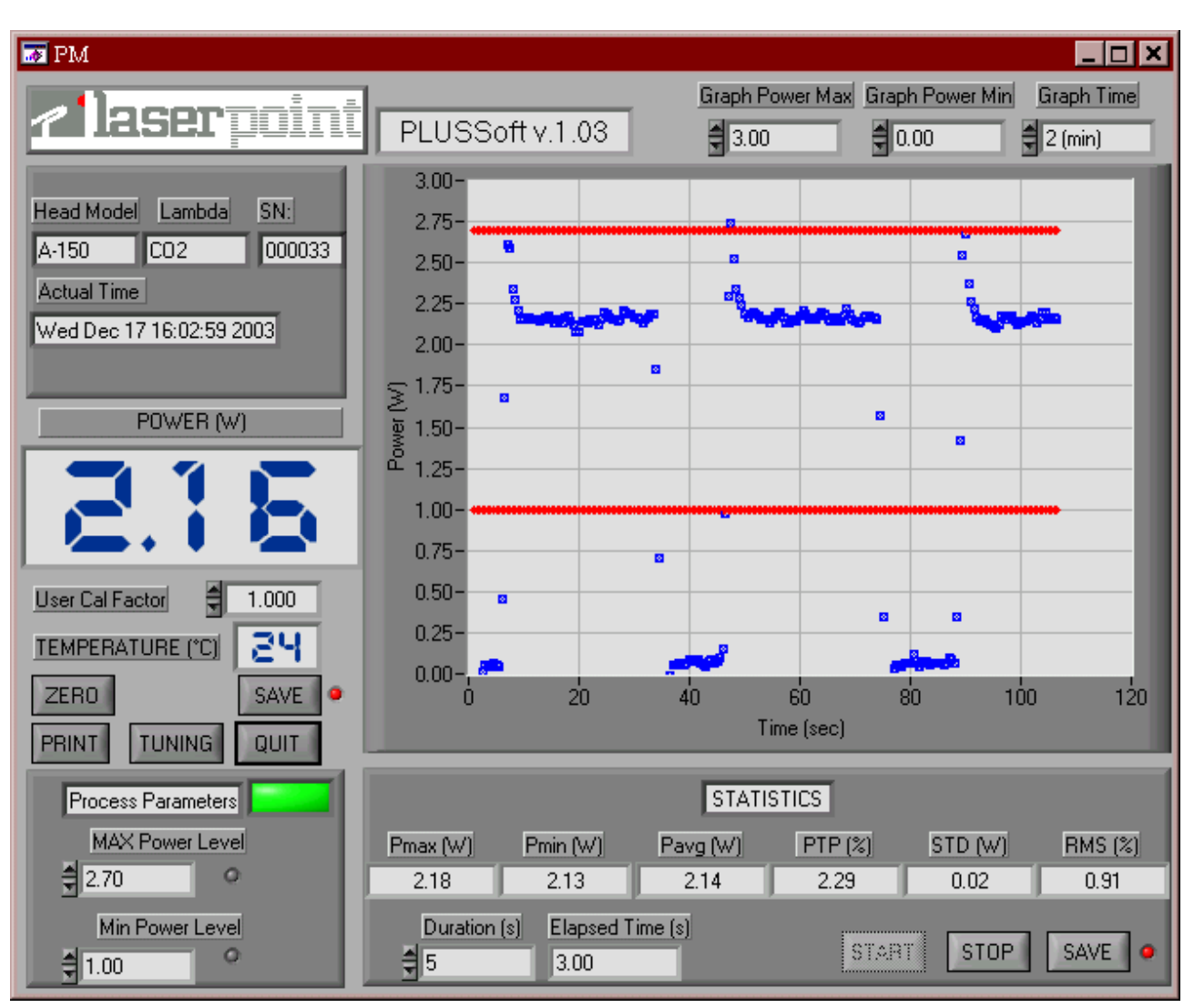

# 4. POWER METER WINDOW

# 4.1 Handling of Measurements

*HeadModel*: shows the detector head model in use

Lambda: shows the detector's calibration wavelength

SN: shows the head serial number

Actual Time: shows present date and time

*POWER (W/mW)*: shows the measured power value

*User Cal Factor*: this number will multiply to the actual measured value to calculate the corrected value. For example, if you are measuring the laser beam passing through the 99.9% back reflector of a laser (giving 1/1000<sup>th</sup> of the real value), enter 1000 in the dialog box. The PLUSSoft will display the laser's power rather than the measured 0.1%.

*TEMPERATURE (°C)*: shows the temperature on those heads provided with temp. sensor *ZERO*: accomplishes an automatic Zeroing (refer to the PLUS User Manual)

*SAVE*: Enables the automatic function to save on file done measurements; this function is active when the Led is green.

PRINT: print on connected printer the Power Meter Window

TUNING: Enables the Tuning Function

QUIT: leaves the program

### 4.2 Handling of Process Parameters

It is possible to set two threshold power level in order to monitor if the power remains within fixed limits. This feature extends the PLUS applicability to rigorous power control and monitoring, necessary in most application.

*Process Parameters*: when power measured is within the thresholds limits the rectangular Led is green; when outside is red. The overtaken threshold is indicated by a red round Led. *MAX/Min Power Level*: sets process thresholds. Insert the desired threshold value (Max. 13000) and press Enter; if the Min Threshold< Max Threshold condition is satisfied, the value is displayed and stored in the SetUp file.

# 4.3 Handling of Statistical Functions

Pmax(W): Shows the max power value measured during the last acquisition interval Pmin(W): Shows the min power value measured during the last acquisition interval Pavg(W): Shows the average value of power measured during the last acquisition interval

*PTP(%)*: Shows the Peak-to-Peak stability based on the formula  $PTP = \frac{P \max - P \min}{P \max} \cdot 100$ 

*STD(W)*: Shows the measurement Standard Deviation based on the formula

$$STD = \sqrt{\frac{\sum_{i=1}^{n} (Pi - Pavg)^2}{n-1}}$$

*RMS(%)*: Shows the RMS stability based on the formula  $RMS = \frac{STD}{Pavg} \cdot 100$ 

*Duration(s)*: Shows the duration of the acquisition interval in sec. *Elapsed Time(s)*: Shows the time elapsed after acquisition started. *START*: Starts acquisition

*STOP*: Ends acquisition

*SAVE*: enables an automatic saving on file of done statistical measurements; the function is enabled when the Led is green.

# 4.4 Handling of Screen Plots

The screen plot displays measured power (blue lines) and preset values of thresholds (red lines). *Graph Power Max/Min (W)*: sets the Power axis on the power plot. Insert the desired full scale and press Enter: measured values will be automatically scaled.

*Graph Time*: sets the Time axis on the power plot; available time scales are 60(sec), 2(min), 5(min), 30(min), 1(hour), 12(hours). Press Enter to confirm. If a lower time scale is selected, data on plot are refreshed.

# 5. Measurement Procedures

- 1. If needed, set the MAX and Min process thresholds, by means of MAX/Min Power Level.
- 2. If a successive measurement has to be stored, refer to the section <u>6. Save on File</u> <u>Procedures</u>

| M PM                                           |                                                                 |                              |                           |
|------------------------------------------------|-----------------------------------------------------------------|------------------------------|---------------------------|
|                                                | PLUSSoft v.1.03                                                 | Graph Power Max Grap         | h Power Min Graph Time    |
| Head Model Lambda SN:                          | 3.00-                                                           |                              |                           |
| Actual Time                                    | 2.50-                                                           |                              |                           |
| Wed Dec 17 16.02.33 2003                       | 2.00-                                                           |                              |                           |
|                                                | ₩ 1.50-                                                         |                              | 8                         |
| <u>C.i D</u>                                   | 1.00-<br>0.75-                                                  |                              |                           |
| User Cal Factor = 1.000<br>TEMPERATURE (*C) 24 | 0.50-                                                           |                              | 0<br>0                    |
| ZERO SAVE •                                    | 0.00-,                                                          | 40 60 8<br>Time (sec)        | 0 100 120                 |
| Process Parameters                             |                                                                 | STATISTICS                   |                           |
| MAX Power Level                                | Pmax (W)         Pmin (W)         P           2.18         2.13 | avg (W) PTP (%)<br>2.14 2.29 | STD (W) RMS (%) 0.02 0.91 |
| Min Power Level                                | Duration (s) Elapsed Time                                       | s)<br>Star                   | i stop save •             |

- 3. Verify that all safety conditions are satisfied; refer to section <u>13</u>. Safety
- 4. If a detector's offset is present, a Zero can be made by left clicking with mouse on the ZERO key. The display *POWER (W/mW)* will zero, together with the plot of power on the graph.
- Verify that no laser beam or other spurious radiation is striking on the detector; align the measurement head to the optical path and open the laser shutter. Verify that only the sensor surface is intercepting the laser beam.
- 6. The measured power value will be shown on the numerical display POWER(W/mW) and the plot will report the power behaviour vs time.
- 7. The process Leds will light: green when power is within thresholds, red when power is not.
- 8. For starting statistical measurements or save data, refer to the section <u>7.Statistics</u> <u>procedures</u>

NOTE: In order to avoid thermal overloads to the measurement head LaserPoint suggest to not exceed a limit temperature of 80-82°C.

# 6. Save Measurement on File Procedure

Whenever measurement data need to be saved on files, the SAVE function must be enabled first, following the described procedure. The Led accompanying the SAVE key, when green, shows that this function is active.

Data may be saved continuously or the actual value may be saved at any time under user selection, as a single measurement.

### \_ 🗆 × Graph Power Max Graph Pov Graph Time PLUSSoft v.1.03 \$ 3.00 0.00 2 (min) Head Mode \overline 🛛 Save - **-** × A-150 Actual Time Saving Mode Sampling Time Wed Dec 1 Continuous 🛢 1 (sec) Single Measure START User Cal Fa TEMPERATURE ("C) 0.00-ZERO PRINT TUNING QU s Par STATISTICS STD (W) 0.02 RMS (%) Pmin (W) 2.13 Pavg (W) PTP (% Pmax (W) 2.70 2.14 2.29 Duration (s) Elapsed Time (s Min Power Leve START STOP SAVE **3**1.00

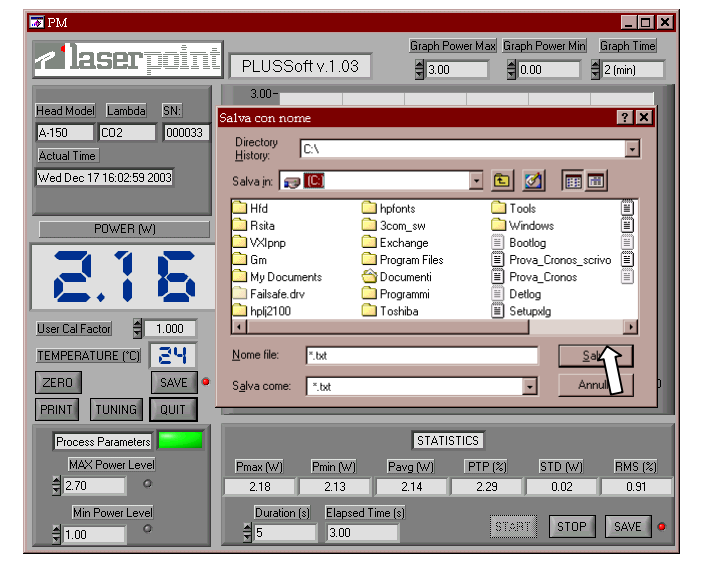

- 1. Left click on *SAVE* with the mouse.
- 2. On the Save window select the Saving Mode Continuous
- 3. Select the Sampling Time for the saving function (1, 15, 60sec; 5, 30min; 1h)
- 4. Left click on START

- 5 Select the folder on the Save As window and insert the file name. The Led will turn green. At the end of each Sampling Time the power value will be automatically saved
- 6. To disable the SAVE function click on the key; the Led turns red.

Note: verify that the selected file is not already open on your PC during measurement.

# 😿 PM

6.1 Continuous Saving

| M PM                                                     | ×[□]_                                                                                                    |
|----------------------------------------------------------|----------------------------------------------------------------------------------------------------|
| <b>~leserpoint</b>                                       | Graph Power Max         Graph Power Max         Graph Time           PLUSSoft v.1.03         300         0.00         2 (min)                                                                       |
| Head Model Lambda SN:<br>A-150 CO2 000033<br>Actual Time | 3.00-<br>Salva con nome ? X<br>Directory C:\<br>Hatory                                                                                                    |
| Wed Dec 17 16:02:59 2003                                 | Salva jn: 📰 🔟                                                                                                    |
| POWER (W)                                                | Hid     Helponts     Tools       Rub     Constant     Windows       Boolog     Boolog       G     C:\Prova_Cronos_txt       Fri     Sostitute II file?       Nome     Site       Sgivarcome     txt |
| Process Parameters                                       | STATISTICS                                                                                                    |
| 2.70                                                     | Preax (W)         Pream (W)         Pavg (W)         PTP (%)         STD (W)         RMS (%)           2.18         2.13         2.14         2.29         0.02         0.91                        |
| Min Power Level                                          | Duration (s) Elapsed Time (s) START STOP SAVE                                                                                                    |

In case new measurements have to be saved on an existing file, without deleting stored data, confirm the substitution of file by left clicking with the mouse on the *Yes* key.

| 🧧 p8  | 3 - Blocco | note          |        |             |         |          |           | _              |       |
|-------|------------|---------------|--------|-------------|---------|----------|-----------|----------------|-------|
| File  | Modifica   | <u>C</u> erca | 2      |             |         |          |           |                |       |
| A-15  | 50 C       | 02            | 000033 |             |         |          |           |                | 1     |
| Mon   | Dec 15 1   | 18:58:49      | 2003   |             |         |          |           |                |       |
|       |            |               |        |             |         |          |           |                |       |
| Time  | (s) Pe     | ower(W)       | )      | Process Par | Pma×(W) | Pmin (W) | Temp (°C) | User Cal.Fact. |       |
| 1.00  | 0          | .06           |        | Low         | 2.90    | 1.00     | 22.00     | 1.000          |       |
| 2.00  | 0          | .14           |        | Low         | 2.90    | 1.00     | 22.00     | 1.000          |       |
| 3.00  | 0          | .06           |        | Low         | 2.90    | 1.00     | 22.00     | 1.000          |       |
|       |            |               |        |             |         |          |           |                |       |
| W-5   | 0 YA       | 4G            | 001297 |             |         |          |           |                |       |
| Mon   | Dec 15 :   | 19:01:22      | 2003   |             |         |          |           |                |       |
|       |            |               |        |             |         |          |           |                |       |
| Time  | e(s) Po    | ower(₩)       | )      | Process Par | Pma×(W) | Pmin (₩) | Temp (°C) | User Cal.Fact. |       |
| 1.00  | 0          | .08           |        | Low         | 2.90    | 2.00     | 22.00     | 1.000          |       |
| 2.00  | 0          | .15           |        | Low         | 2.90    | 2.00     | 22.00     | 1.000          |       |
| 3.00  | 0          | .06           |        | Low         | 2.90    | 2.00     | 22.00     | 1.000          |       |
| 4.00  | 0          | .11           |        | Low         | 2.90    | 2.00     | 22.00     | 1.000          |       |
| 5.00  | 0          | .14           |        | Low         | 3.50    | 2.00     | 22.00     | 1.000          |       |
| 6.00  | 0          | .13           |        | Low         | 3.50    | 2.00     | 22.00     | 1.000          |       |
| 7.00  | 0          | .13           |        | Low         | 3.50    | 2.00     | 22.00     | 1.000          |       |
| 8.00  | 0          | .10           |        | Low         | 3.50    | 2.00     | 22.00     | 1.000          |       |
| 9.00  | 0          | .09           |        | Low         | 3.50    | 2.00     | 22.00     | 1.000          |       |
| 10.00 | ) 0        | .17           |        | Low         | 3.50    | 2.00     | 22.00     | 1.000          |       |
| 11.00 | ) 0        | .08           |        | Low         | 3.50    | 1.00     | 22.00     | 1.000          |       |
| 12.00 | ) 0        | .18           |        | Low         | 3.50    | 1.00     | 22.00     | 1.000          |       |
| 13.00 | 0 0        | .04           |        | Low         | 3.50    | 1.00     | 22.00     | 1.000          |       |
| 14.00 | ) 0        | .12           |        | Low         | 3.50    | 1.00     | 22.00     | 1.000          |       |
| 15.00 | ) 0        | .14           |        | Low         | 3.50    | 1.00     | 22.00     | 1.000          |       |
| 4     |            |               |        |             |         |          |           |                | - F / |

The structure of saved file ( .txt format), shown in the picture is:

- headline, reporting head model, calibration wavelength, serial number, date and starting time of save

- seven columns reporting the time elapsed at time intervals of Sampling Time, measured power values, process conditions, process thresholds, Head temperature, and user calibration factor.

Note: It is also possible to import the saved file in a spreadsheet (e.g. Excel); use Excel to open the text file importing data and use tab as data limiter.

Do not modify the .txt file to preserve, for future measurements, both its structure and correct functioning .

# 6.2 Saving of Single Measure

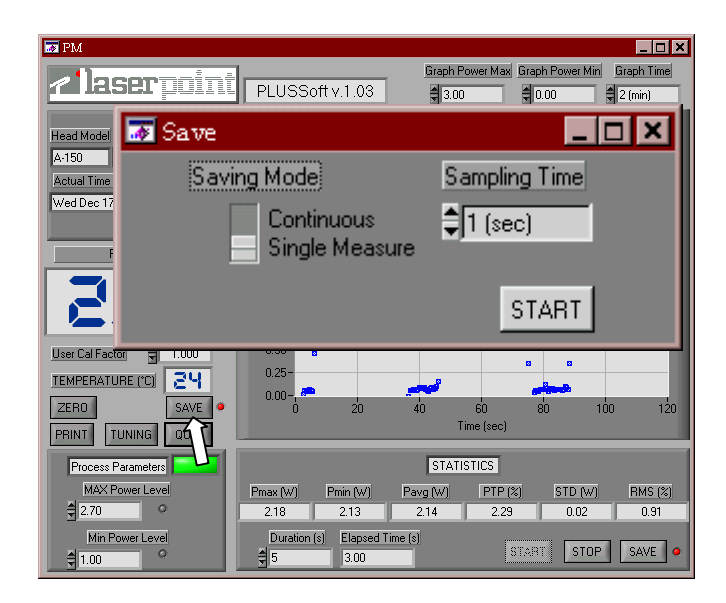

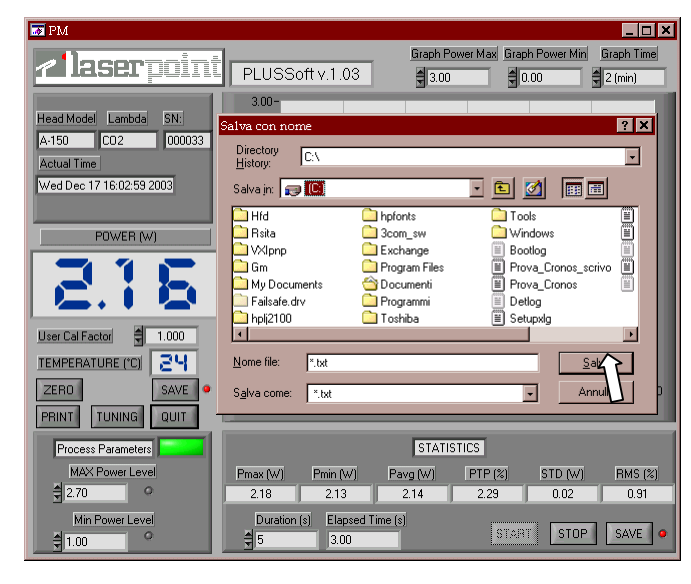

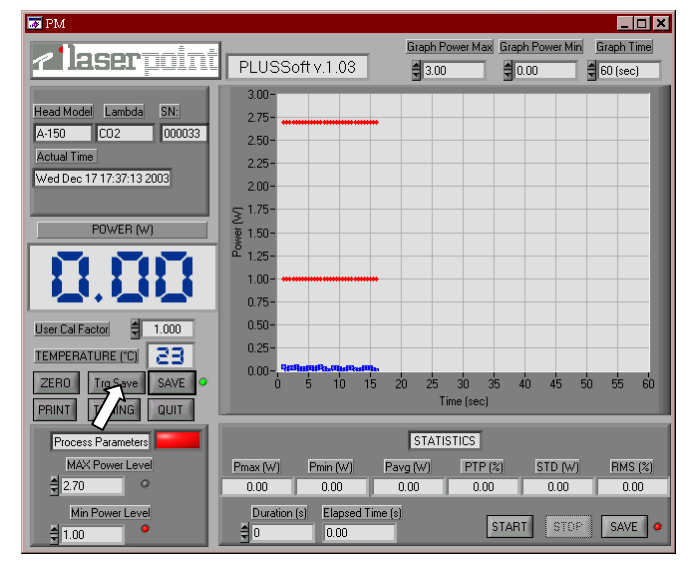

- 1. Left click on *SAVE* with the mouse.
- 2. On the *Save* window select the Saving Mode *Single Measure*
- 3. Left click on START

4. On the *Save As* window select the folder and insert the file name. The Led will turn green, and *Trg Save* button will be displayed.

- 5. Every time the user left clicks on *TrgSave* key, the actual power will be saved
- 6. To disable the *SAVE* function, click on the key; the Led turns red and *Trg Save* button will be hidden.

Note: verify that the selected file is not already open on your PC during measurement.

| ES PM                    |                               | <u> </u>                            |
|--------------------------|-------------------------------|-------------------------------------|
|                          | Graph P                       | ower Max Graph Power Min Graph Time |
|                          | PLUSSoft v.1.03               | 🗘 0.00 🗘 2 (min)                    |
|                          | 3.00-                         |                                     |
| Head Model Lambda SN:    | Galva con nome                | ? ×                                 |
| A-150 CO2 000033         | Directory                     |                                     |
| Actual Time              | History:                      |                                     |
| Wed Dec 17 16:02:59 2003 | Salva jn: 🗊 💽                 | - 🗈 🗹 📰                             |
|                          | 🗋 Hfd 🦳 hpfonts               | 🗀 Tools 🔳                           |
| POWER (W)                | Reiter Columnation            | Windows                             |
|                          |                               | Bootlog                             |
|                          | C:\Prova_Cronos.txt           | Prova_Cronos                        |
|                          | 🕞 🕞 🚺 File già esistente.     | Detlog                              |
|                          | Sostituire il file?           | E Setupxlg                          |
| User Cal Factor 🗧 1.000  |                               |                                     |
|                          | <u>Nome</u> <u>Si (No</u>     | <u>S</u> alva                       |
| ZERO SAVE 9              | Salva come:                   | - Annulla D                         |
| PRINT TUNING QUIT        |                               |                                     |
| Process Parameters       | STATIS                        | STICS                               |
| MAX Power Level          | Pmax (W) Pmin (W) Pavg (W)    | PTP (%) STD (W) RMS (%)             |
| 2.70                     | 2.18 2.13 2.14                | 2.29 0.02 0.91                      |
| Min Power Level          | Duration (s) Elapsed Time (s) |                                     |
| € 1.00                   | \$5 3.00                      | START STOP SAVE •                   |

| Г | -      |                |                   |             |         |          |           |                |   |
|---|--------|----------------|-------------------|-------------|---------|----------|-----------|----------------|---|
|   | 🌌 p4   | - Bloc         | co note           |             |         |          |           | _              |   |
|   | File   | <u>M</u> odif: | ica <u>C</u> erca | 1           |         |          |           |                |   |
|   | A-150  | 0              | CO2 00            | 00033       |         |          |           |                | - |
| I | Fri De | ec 12 1        | 8:06:55 2003      |             |         |          |           |                |   |
|   |        |                |                   |             |         |          |           |                |   |
|   | Time   |                | Power(W)          | ProcessPar. | Pma×(W) | Pmin (₩) | Temp (°C) | User Cal.Fact. |   |
|   | 18:06: | 57             | 0.04              | Low         | 2.50    | 1.00     | 23.00     | 1.000          |   |
|   | 18:07: | :00            | 3.25              | Overflow    | 2.50    | 1.00     | 23.00     | 1.000          |   |
|   | 18:07: | :03            | 0.95              | Low         | 2.50    | 1.00     | 23.00     | 1.000          |   |
|   | 18:07: | :07            | 1.64              | OK          | 2.50    | 1.00     | 24.00     | 1.000          |   |
|   | 18:07: | :09            | 2.10              | OK          | 2.50    | 1.00     | 24.00     | 1.000          |   |
|   | 18:07: | 11             | 2.54              | High        | 2.50    | 1.00     | 24.00     | 1.000          |   |
|   | 18:07: | 12             | 2.50              | OK          | 2.50    | 1.00     | 25.00     | 1.000          |   |
|   | 18:07: | 19             | 0.98              | Low         | 2.50    | 1.00     | 26.00     | 1.000          |   |
|   | 18:07: | 26             | 1.00              | OK          | 2.50    | 1.00     | 26.00     | 1.000          | _ |
| 1 |        |                |                   |             |         |          |           | -              |   |
|   |        |                |                   |             |         |          |           |                |   |

In case new measurements have to be saved, without deleting stored data, on an existing file confirm the substitution of file by left clicking with mouse on the key *Yes*.

The structure of saved file ( .txt format), shown in the picture is:

- headline, reporting head model, calibration wavelength, serial number, date and the starting time of save

- seven columns reporting the time of saving, measured power values, process conditions, process thresholds, Head temperature, and user calibration factor.

Note: It is also possible to import the saved file in a spreadsheet (e.g. Excel); use Excel to open the text file importing data and use tab as data limiter.

Do not modify the .txt file to preserve, for future measurements, both its structure and correct functioning .

# **7.Statistics Procedure**

Set the acquisition time interval during which the statistics of measurements must be calculated; digit the time value (greater than 1) in *Duration(s)*. For acquisition intervals lower than 1.000 sec sampling time is 1 sec; for intervals lower than 10.000 sec sampling time is 10sec; for intervals lower than 100.000 sec sampling is 100 sec. It is not possible to set acquisition periods above 100.000 sec.

| -                        |                       |                                                     |                                                        |             |             |            |
|--------------------------|-----------------------|-----------------------------------------------------|--------------------------------------------------------|-------------|-------------|------------|
| PM                       |                       |                                                     |                                                        |             |             | _ 🗆 ×      |
|                          |                       |                                                     | Graph Pow                                              | er Max Grap | h Power Min | Graph Time |
| 7 IB(581' <u></u>        | PLUSSo                | ft v. 1.01                                          | 2.00                                                   | 0           | .00         | 🗘 2 (min)  |
|                          | 2.0-                  |                                                     | -                                                      |             | _           |            |
| Head Model SN:           | 1.0                   |                                                     |                                                        |             | ۵           |            |
| A 150 CO2 000033         | 1.8-                  |                                                     | ۵                                                      |             | <b>u</b>    |            |
| Actual Time              | 1.6-                  | Raman Panel San San San San San San San San San San | 0<br>69 <sup>00000000000000000000000000000000000</sup> | angan       |             |            |
| Fri Oct 24 14:50:48 2003 | 1.4-                  |                                                     |                                                        | ۵           |             |            |
|                          | 1.0                   |                                                     |                                                        |             |             |            |
|                          | 21.27                 |                                                     |                                                        |             |             |            |
| POWER (W)                | ັອັ 1.0- <del></del>  |                                                     |                                                        |             |             |            |
|                          | َ <sup>مَّ</sup> 0.8- | Statistics Mode                                     |                                                        |             | ×           | 1          |
| IX X X → X→ X            | 0.6-                  |                                                     |                                                        |             |             |            |
|                          | 0.0                   | Choose the acquisi                                  | tion mode                                              |             |             |            |
|                          | 0.4-                  |                                                     |                                                        |             | . 1         |            |
|                          | 0.2                   | Single                                              | Continuous                                             | E Can       | cel         |            |
|                          | 0.0                   |                                                     |                                                        |             | 168268887   | -          |
| ZERO TONING SAVE         | Ó                     | 20 4                                                | 0 6                                                    | N) 8        | 0 1         | oo 120     |
| QUIT                     |                       |                                                     | Time                                                   | (sec)       |             |            |
|                          |                       |                                                     |                                                        |             |             |            |
| Process Parameters       |                       |                                                     | STATISTI                                               | CS          |             |            |
| MAX Power Level          | Pmax (W)              | Pmin (W) Pa                                         | wg (W)                                                 | PTP (%)     | STD (W)     | RMS (%)    |
| <u>퀵01.80</u> °          | 01.62                 | 01.58                                               | 01.60                                                  | 2.47        | 0.02        | 1.28       |
| Min Power Level          | Duration              | (s) Elapsed Time (:                                 | 1                                                      |             |             |            |
| \$ 01.00 °               | \$ 5                  | 5.00                                                |                                                        | STAR        | STOP        | SAVE •     |
|                          |                       |                                                     |                                                        |             |             |            |

To record statistical values refer to section <u>8.Save statistics on file procedure</u> Left click the mouse on Start to begin statistical calculations. Select within the dialog window whether statistical calculations have to run continuously or just for a single acquisition interval. All indicators within the STATISTICS section will be zeroed.

At the end of each acquisition interval, the calculated statistical values will be displayed on the screen and saved on file, if this function is enabled.

To end statistical measurements left click the mouse on the STOP key .

# 8.Save statistics on file procedure

Whenever statistical information have to be saved on file, the saving function must be enabled following a procedure similar to the one described on section <u>6. Save Measurement on File</u> <u>Procedure</u>; the SAVE key is now within the STATISTICS section. The associated Led, when green , shows that the function is enabled.

| al 3 🖉         | - Blocco not              | e              |          |       |      |       |           |                |           |              |   |
|----------------|---------------------------|----------------|----------|-------|------|-------|-----------|----------------|-----------|--------------|---|
| <u>F</u> ile 1 | <u>√</u> odifica <u>C</u> | jerca <u>?</u> |          |       |      |       |           |                |           |              |   |
|                |                           |                |          |       |      |       |           |                |           |              |   |
| A-150          | CO2                       | 000033         |          |       |      |       |           |                |           |              |   |
| Mon D          | ec 15 17:35:              | 42 2003        |          |       |      |       |           |                |           |              |   |
|                |                           |                |          |       |      |       |           |                |           |              |   |
| Time           | Pma× (                    | W) Pmin (W)    | Pavg (W) | PTP   | STD  | RMS   | Temp (°C) | User Cal.Fact. | Sample n° | Inc.time (s) |   |
| 17:35:         | 37 0.13                   | 0.13           | 0.13     | 0.00  | 0.00 | 0.00  | 22.00     | 1.000          | 2         | 1            |   |
| 17:35:         | 44 0.06                   | 0.06           | 0.10     | 0.00  | 0.04 | 40.00 | 22.00     | 1.000          | 2         | 1            |   |
| 17:35:         | 46 0.13                   | 0.13           | 0.13     | 0.00  | 0.00 | 0.00  | 22.00     | 1.000          | 2         | 1            |   |
| 17:35:         | 58 0.17                   | 0.08           | 0.13     | 52.94 | 0.03 | 25.92 | 22.00     | 1.000          | 5         | 1            |   |
| 17:36:         | 0.15                      | 0.05           | 0.11     | 66.67 | 0.05 | 47.29 | 22.00     | 1.000          | 3         | 1            |   |
| 17:36:         | 11 0.11                   | 0.09           | 0.16     | 18.18 | 0.06 | 36.73 | 22.00     | 1.000          | 3         | 1            |   |
| 17:36:         | 31 0.15                   | 0.07           | 0.13     | 53.33 | 0.04 | 29.92 | 22.00     | 1.000          | 5         | 1            |   |
| -              |                           |                |          |       |      |       |           |                |           |              |   |
|                |                           |                |          |       |      |       |           |                |           |              |   |
| •              |                           |                |          |       |      |       |           |                |           |              | • |
|                |                           |                |          |       |      |       |           |                |           |              |   |

The structure of saved file (.txt format), as shown in the picture, is: - headline, reporting head model, calibration wavelength, serial number, date and time of starting save - eleven columns reporting the calculated values of statistical measurements, updated at each acquisition time interval measurement,

sampling time and number of samples within each acquisition interval.

Note: It is also possible to import the saved file in a spreadsheet (e.g.Excel): use Excel to open the text file importing data and use tab as data limiter.

Do not modify the .txt file to preserve, for future measurements, both its structure and correct functioning

# 9. Tuning Procedure

Visualizes variations of measured power and stores the maximum reached power; this function can be used for laser source or laser machines adjustment.

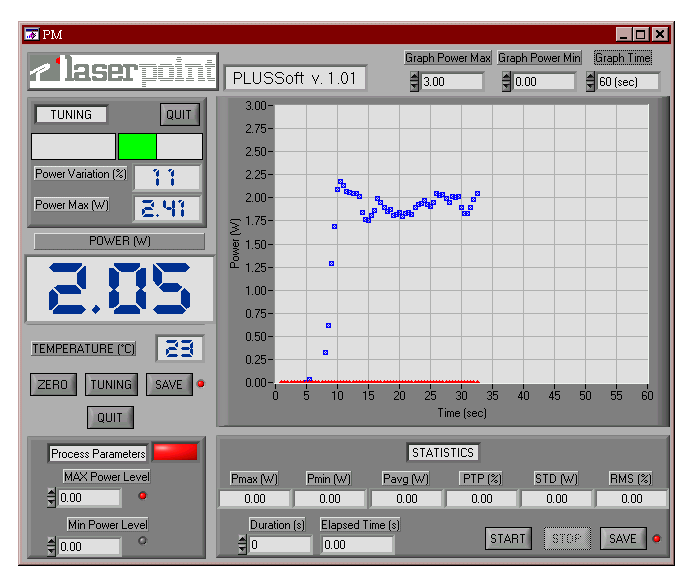

QUIT: disables the TUNING function.

*TUNING*: enables the Tuning function and sets the actual power as reference value for *Power Variation (%)*.

*Power Variation (%)*: the display shows as a numerical value the percentage variation from the initial power level. Two bars show positive variations (green) and negative variations (red); bars are limited to a range of  $\pm 25\%$ : in case of broader variations, zero the reference by pressing the TUNING key.

*Power Max(W)*: shows the reached maximum value after the TUNING function has been enabled. To zero press *QUIT* and TUNING to enable the function again.

# 10. Overflow

All times the measurement head will undergo to power levels above its full scale, an OVERFLOW alarm is displayed. Refer to the PLUS Monitor User's Manual for more information. As soon as the power level returns below the permitted full scale, acquisition will be enabled again.

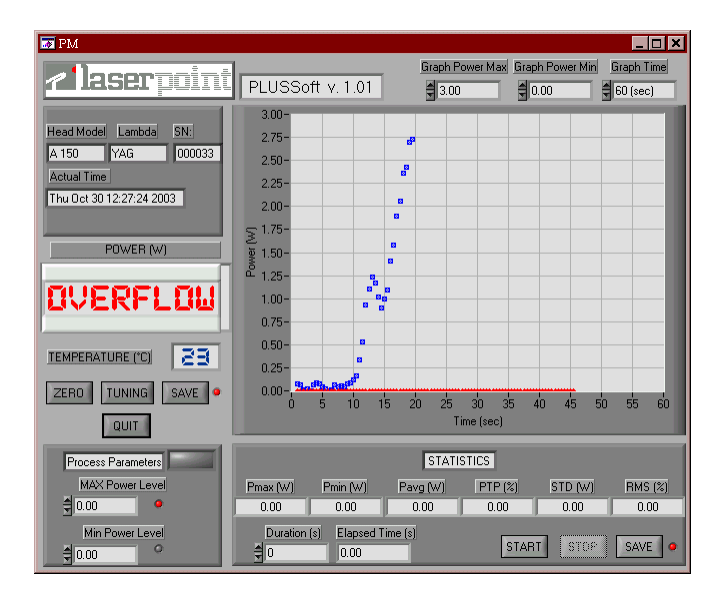

Note: When the saving function is enabled, the OVERFLOW alarm will be displayed in the Process Parameter column.

| IN PM                    |                         |                |                  |               |
|--------------------------|-------------------------|----------------|------------------|---------------|
|                          |                         | Graph Power Ma | ax Graph Power M | in Graph Time |
|                          | PLUSSoft v. 1.01        | \$ 10.00       | 0.00             | \$ 60 (sec)   |
|                          | 10-                     |                | _                |               |
| Head Model Lambda SN:    |                         |                |                  |               |
| A 150 CO2 000033         | 9-                      |                |                  |               |
| Actual Time              | 8                       |                |                  |               |
| Fri Oct 24 19:09:41 2003 | 7-                      |                |                  |               |
| 1100x2110.00.112000      |                         |                |                  |               |
|                          | ≥ 6-                    |                |                  |               |
| POWER (W)                | ेब्रू 5                 |                |                  |               |
|                          | ă 4-                    |                |                  |               |
|                          |                         |                |                  |               |
|                          | 3-                      |                |                  |               |
| ·                        | 2-                      |                |                  |               |
| TEMPERATURE (°C)         | 1_                      |                |                  |               |
|                          |                         |                |                  |               |
| ZERO TUNING SAVE •       |                         | 20 25 30       | 35 40 45         | 50 55 60      |
|                          |                         | Time (sec)     |                  |               |
| 4011                     | -                       |                |                  |               |
| Process Parameters       |                         | STATISTICS     |                  |               |
| MAX Power Level          | Pmax (W) Pmin (W)       | Pavo (W) PTF   | (%) STD (w       | n RMS (%)     |
| \$ 00.00 ♥               | 01.56 01.50             | 01.55 3.1      | 35 0.03          | 1.69          |
| Min Power Level          | Duration (s) Elapsed Ti | ma (e)         |                  |               |
|                          |                         |                | START STC        | SAVE 🧕        |
| 00.00                    |                         |                |                  |               |

# 11. Cool

Whenever the temperature of detector head is above its limit, this will be displayed as a *COOL* alarm (red).

In this cases, switch the laser off and cool the head taking care not to contaminate the absorbing surface.

Note: occasional dirt or contamination of absorbing surfaces may compromise system performance both regarding damage thresholds and measurement precision.

# **12. ERROR CONDITIONS**

×

### 😿 RS-232 COMMUNICATION ERROR

RS-232 Communication Error: Please verify Connection

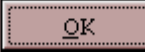

Whenever an error condition in the Software is detected, a window claiming the error is displayed. The meaning of error windows and how to solve the related problems are displayed in the following table. In any case, by left clicking the mouse on OK the program will be terminated.

| Error Window                | Conditions                   | Solutions                    |
|-----------------------------|------------------------------|------------------------------|
| <b>RS-232 COMMUNICATION</b> | No communication between     | Check if the selected COM is |
| ERROR                       | PLUS and PC.                 | the correct one;             |
|                             |                              | Check the cable connecting   |
|                             |                              | PLUS to PC;                  |
|                             |                              | Check connection between     |
|                             |                              | PLUS and measurement head;   |
|                             |                              | Check the PLUS electrical    |
|                             |                              | supply.                      |
|                             |                              |                              |
| <b>RS-232 COMMUNICATION</b> | Communication between PLUS   | Check the connection cable   |
| ERROR                       | and PC is interrupted during | between PLUS and PC;         |
|                             | operation.                   | Check the PLUS electrical    |
|                             |                              | supply .                     |
| DETECTOR HEAD ERROR         | Communication between        | Check connection between     |
|                             | measurement head and PLUS is | measurement head and PLUS.   |
|                             | interrupted.                 |                              |
|                             |                              |                              |

# 13. Safety

### WARNING!

The user of Power/Energy measurement instruments must be trained to the use of lasers and their associated risks (ref. EN 60825). LaserPoint is in no way liable for any damage resulting from misuse, careless or use above rated limits for the instrument.

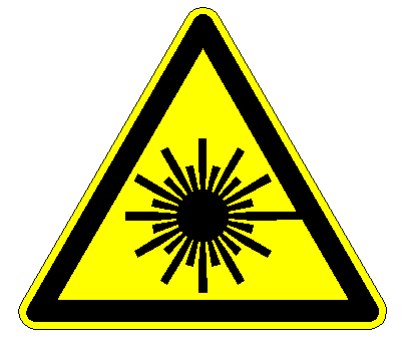

**IMPORTANT:** Take all the required safety procedures to work with laser beams and wear suitable protection glasses all the time!

Be extremely careful with radiation either back-reflected or back-scattered from detector surfaces, housings, mounts and stainless steel post!

Measurement heads temperatures may reach 85°C.